# Hot Potatoes 6

Με το πρόγραμμα Hot Potatoes μπορούμε να φτιάξουμε ασκήσεις κλειστού τύπου, τις οποίες στη συνέχεια μπορούμε να δημοσιεύσουμε στο web.

Τα είδη των ασκήσεων που μπορούμε να φτιάξουμε είναι:

- α) ασκήσεις συμπλήρωσης κενών (cloze)
- β) ασκήσεις σωστού-λάθους ή πολλαπλών επιλογών (quiz)
- γ) ασκήσεις σταυρόλεξων (cross)
- δ) ασκήσεις τακτοποίησης ανακατεμένων λέξεων (mix)
- ε) ασκήσεις αντιστοίχισης (match)

Οι ασκήσεις που δημιουργούμε αποθηκεύονται σε αρχεία τύπου htm (ιστοσελίδες) τα οποία μπορούμε να δούμε με προγράμματα όπως ο Internet Explorer (απαιτείται έκδοση ΙΕ 6 ή νεότερη), πράγμα που σημαίνει ότι μπορούν να αναρτηθούν σε δικτυακούς τόπους (ιστοσελίδες) και να είναι προσβάσιμες από οποιονδήποτε έχει σύνδεση με το internet.

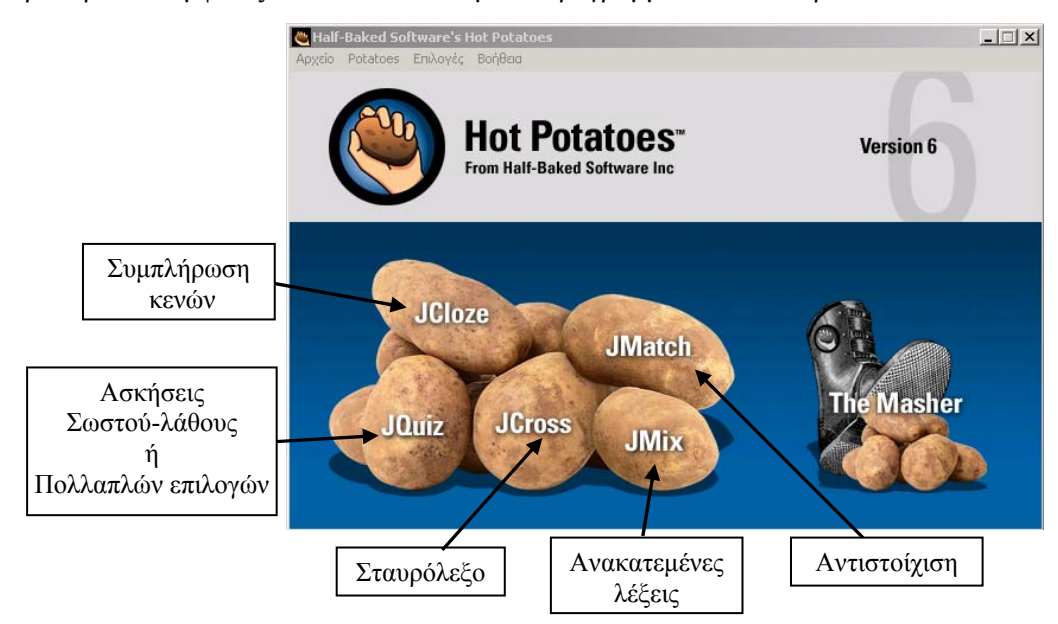

Το παράθυρο που εμφανίζεται όταν εκκινούμε το πρόγραμμα είναι το παρακάτω:

Για να ξεκινήσουμε την κατασκευή κάποιας άσκησης, κάνουμε κλικ στον αντίστοιχο σύνδεσμο (στην αντίστοιχη πατάτα!).

### Ασκήσεις συμπλήρωσης κενών (cloze)

| 🝓 JCla | oze: C:\mmb               | _efarmogi         | 01\exercis        | es\cloze.j | jcl      |            |          |     |              |       |     |  |
|--------|---------------------------|-------------------|-------------------|------------|----------|------------|----------|-----|--------------|-------|-----|--|
| Αρχείο | Επεξεργασία               | ο Εισαγωγή        | Επιλογές          | Βοήθεια    |          |            |          |     |              |       |     |  |
| 🏠 🛛    | > 🔒 😫                     | 🗇 👯 🕯             | - I II            | X 🗈        | 6        | ¥ 6        | i in in  | ,   | 🖲 🖉          |       | ?   |  |
| Т      | Τίτλος Συμπληρώνω τα κενά |                   |                   |            |          |            |          |     |              |       |     |  |
| Μια    | φορά κι ένα               | ν <u>καιρό</u> μπ | ήκε η <u>γάτα</u> | στο χορά   | ό, μα δε | χόρεψε     | καλά κα  | της | κόψαν τη     | γ ουρ | οά. |  |
|        |                           |                   | 7 Κε              | /ó         |          | ۵۱۵ 🚀      | γραφή κε | /0Ú |              |       |     |  |
|        | 📑 Ек                      | καθάριση κ        | ενών              | 🕌 AI       | υτόματα  | κενά       |          |     | Δείξε τις λέ | έξεις |     |  |
|        |                           |                   |                   |            | Ρύθμ     | ιση: cloze | .cfg     |     |              |       |     |  |

Στο πεδίο «Τίτλος» γράφουμε τον τίτλο της άσκησης. Π.χ. «Συμπληρώνω τα κενά…» Στο κυρίως παράθυρο γράφουμε το κείμενο.

Στη συνέχεια επιλέγουμε μία-μία τις λέξεις στη θέση των οποίων θα εμφανίζονται τα κενά και κάνουμε κάθε φορά κλικ στο πλήκτρο *Κενό* ( κενά ).

| 5 Zennas                            | in the second state                              | cs, acenie<br>X 🔤                                                                                                    | د لعلد    |
|-------------------------------------|--------------------------------------------------|----------------------------------------------------------------------------------------------------|-----------|
| к                                   | ενó #                                            | 2 3                                                                                                    |           |
| 1                                   | <b>∆έξ</b> η                                     | γάτα                                                                                                    |           |
| Bo                                  | οήθεια                                           | γνωστό κατοικίδιο                                                                                                    |           |
|                                     | E١                                               | ναλλαγή σωστών απαντήσεων                                                                                                    |           |
| 1                                   | 1                                                |                                                                                                    |           |
| -                                   | 2                                                |                                                                                                    |           |
|                                     | 3                                                |                                                                                                    |           |
|                                     |                                                  | V QK ? Borjêcis                                                                                                    |           |
| legen a pro                         | Pynneset C2100                                   | et an and the second and the state                                                                                                    | -         |
| ζοργαίου<br>1 λου/οδηγ<br>Γητίτελος | τατουσή<br>Ατς  Ανατροφι<br>άσκησης              | ddinyn   Kaurna   Εμφάνση   Χρονίμπρο   Διάφορα   Προσορ                                                                                                    | poyn  CGI |
|                                     |                                                  |                                                                                                    | 1         |
| zonyks<br>Zupitkis                  | puos 10 kold k                                   | αι μετά πάτησε το πλήκτρο "Ελεγχος".                                                                                                    | -         |
| Κατίς φα<br>Πατώντα<br>Προσαχή      | ιρά που παιός<br>ις το πλήκτρο<br>ή, χρησιμοποιί | , το πλήκτρο "Βοήθεια", φαντρώνεται ένα γράμμα.<br>"(?)", βλέπος κάποια ένδειξη σχετική με την κρυμμός λέξη<br>ανας τα πλήκτρα "Βοήθεια" και "(?)" χάνος πόντους! |           |
|                                     |                                                  |                                                                                                    |           |

🖎 Άνσαμα 🔛 Απτθήκευση 🔛 Απτθήκευση ως 🗸 ΟΚ 🥇 Βοήθεια

Όταν κάνουμε κλικ στο πλήκτρο Κενό, εμφανίζεται το παράθυρο Εναλλακτικές λέξεις κενών όπου μπορούμε να εισάγουμε, αν θέλουμε, μια βοηθητική φράση για την περίπτωση που ο χρήστης καταφύγει στο πλήκτρο «Βοήθεια» κατά τη διάρκεια εκτέλεσης της άσκησης. Επίσης μπορούμε να εισάγουμε εναλλακτικές λέξεις για την περίπτωση που το κενό μπορεί να συμπληρωθεί σωστά με περισσότερες από μια λέξεις.

Αφού ολοκληρώσουμε τη συγγραφή της άσκησης, μπορούμε να ρυθμίσουμε το interface της έτσι ώστε να εμφανίζει τα διάφορα μηνύματα στα ελληνικά. Αυτό γίνεται από το μενού Επιλογές, επιλογή Διαμόρφωση επιλογών.

Τις ρυθμίσεις του interface μπορούμε να τις αποθηκεύσουμε (πλήκτρο Αποθήκευση ως) έτσι ώστε να μη χρειάζεται να τις φτιάχνουμε κάθε φορά από την αρχή.

Αφού τελειώσουμε και με τις ρυθμίσεις του interface αποθηκεύουμε την άσκηση. Αυτό γίνεται από το μενού Αρχείο, επιλογή Δημιουργία σελίδας web (ή κάνοντας κλικ στο πλήκτρο 疑).

| Συμπληρώνω τα κενά                                                                                                    |             |                                  |  |  |  |  |  |  |
|----------------------------------------------------------------------------------------------------|-------------|----------------------------------|--|--|--|--|--|--|
| Συμπλήρωσε τα κενά και μετά πάτησε το πλήκτρο "Ελεγχος".<br>Κάθε φορά που πατάς το πλήκτρο "Βοήθεια", φανερώνεται ένα γράμμα.<br>Πατώντας το πλήκτρο "[?]", βλέπεις κάποια ένδειξη σχετική με την κρυμμένη λέξη.<br>Προσοχή: χρησιμοποιώντας τα πλήκτρα "Βοήθεια" και "[?]" χάνεις πόντους! |             |                                  |  |  |  |  |  |  |
| Μια φορά κι έναν<br>και της κόψαν την ουρά.                                                                                                    | [?] μπήκε η | [?] στο χορό, μα δε χόρεψε καλά. |  |  |  |  |  |  |
|                                                                                                    | Έλεγχος     | Βοήθεια                          |  |  |  |  |  |  |

| Ulfuszi Gymmb, efarmadill IV<br>Appelo Enefaryada Ekstywyń | τατοποιιστίνουπλήτα<br>Δεορήσεη Εριστήστου - Επιλαγές - Ε | haylaa                       |                                          | Actorio Environdo e formação ( vero | rechaes/space.pp<br>pripers Epolytear Erskeyric Bodfe |         | - IOL-             |
|------------------------------------------------------------|-----------------------------------------------------------|------------------------------|------------------------------------------|-------------------------------------|-------------------------------------------------------|---------|--------------------|
|                                                            | 0 K 10 10 10                                              | Kourz                        |                                          |                                     | ** a Ho IKA   100 09                                  | Koul    |                    |
| Ε 1                                                        | ια παρακάτω είναι συσκευές εκ                             | σόδου;                       | Ξ Πολλών επιλογών 💽                      | Ε 2 Ι Στην μνήμη Re                 | 4M τα δεδομένα αποθηκεύονται                          |         | Πολλοπλών επιλογών |
| Απαντήσ                                                    | reiç                                                      | Βοήθεια                      | Ρυθμίσεις                                | Ατταντήσεις                         | :                                                     | Βοήθεια | Ρυθμίσεις          |
| A                                                          |                                                           |                              |                                          | Α                                   |                                                       |         | ± Γ Σωστό          |
| B 0860m                                                    | 3                                                         |                              | E T Ročino vo crivlegel                  | Β                                   |                                                       |         | - I7 Σωστό         |
| C                                                          |                                                           |                              |                                          | c                                   |                                                       |         | Ξ Γ Σωστό          |
| <b>D</b>                                                   |                                                           |                              | <ul> <li>Τζ Πρέπα να επιλογεί</li> </ul> | D                                   |                                                       |         |                    |
|                                                            |                                                           | - Longer control of a second |                                          | 1. No.                              |                                                       |         | 5=51               |

Ασκήσεις σωστού-λάθους ή πολλαπλών επιλογών (quiz)

Στο πεδίο «Τίτλος» γράφουμε τον τίτλο της άσκησης. Π.χ. «Κουίζ»

Στο πεδίο Ε γράφουμε την ερώτηση. Αν θέλουμε μπορούμε να γράψουμε περισσότερες από μία ερωτήσεις (βλέπε εικόνες παραπάνω).

Για κάθε ερώτηση ξεχωριστά, στα πεδία της στήλης Απαντήσεις γράφουμε τις πιθανές απαντήσεις (σωστές και λαθεμένες). Για να γνωρίζει η εφαρμογή ποια ή ποιες από τις απαντήσεις είναι σωστή/ές, τσεκάρουμε το αντίστοιχο τετραγωνάκι στη στήλη Ρυθμίσεις.

Και σ' αυτό το είδος ασκήσεων μπορούμε να ρυθμίσουμε το interface έτσι ώστε τα διάφορα μηνύματα να εμφανίζονται στα ελληνικά (βλέπε παραπάνω στις ασκήσεις συμπλήρωσης κενών για το πώς γίνεται αυτό).

Η αποθήκευση της άσκησης γίνεται από το μενού Αρχείο, επιλογή Δημιουργία σελίδας web (ή κάνοντας κλικ στο πλήκτρο 🔯).

| Κουιζ                                       |
|---------------------------------------------|
|                                             |
| Δείχνε τις ερωτήσεις μια μια                |
|                                             |
| 1. Ποια είναι η πρωτεύουσα της Ελλάδας;     |
| Α ? Θεσσαλονίκη                             |
|                                             |
| ΒΑθήνα                                      |
| C. ? Ναύπλιο                                |
|                                             |
| 2. Στην μνήμη RAM τα δεδομένα αποθηκεύονται |
| Α. 🤶 μόνιμα                                 |
| Β. ? προσωρινά                              |

| 🖔 JCross: C:\mmb_efarmogi01\exercises\cross.jcw |              |       |       |     |       |     |       |       |       | _ 🗆 🗵 |   |    |
|-------------------------------------------------|--------------|-------|-------|-----|-------|-----|-------|-------|-------|-------|---|----|
| Αρχείο Επεξεργασία                              | Εισαγωγή     | Δı    | αχείρ | юηп | λέγμο | πος | Επιλο | ογές  | Βοήθ  | εια   |   |    |
| 12 🗠 🖬 😫 🤇                                      | > 👯 🕴        | •     |       | 0   | Х [   | þ ( | 1     | #     |       | -     | ? |    |
| Τίτλος                                          | F            | ٨     | ٨     | А   | ٨     | Α   |       |       |       |       |   |    |
| ΠΛΟς                                            |              |       |       | ٨   | -     |     |       |       |       |       |   |    |
| Σταυρόλεξο                                      |              | M     |       | A   |       |     |       |       |       |       |   |    |
|                                                 |              | N     |       | т   |       |     |       |       |       |       |   |    |
|                                                 |              | Н     | ٨     | I   | 0     | Σ   |       |       |       |       |   |    |
|                                                 |              |       |       |     |       |     |       |       |       |       |   |    |
| <b>9</b>                                        | 1            |       |       |     |       |     |       |       |       |       |   |    |
| Ορισμοι                                         |              |       |       |     | -     |     |       |       |       |       |   |    |
|                                                 |              |       |       |     |       |     |       |       |       |       |   |    |
| < ►                                             |              |       |       |     |       |     |       |       |       |       |   |    |
| <b>∀</b>                                        |              |       |       |     |       |     |       |       |       |       |   |    |
|                                                 |              |       |       |     |       |     |       |       |       |       |   |    |
|                                                 |              |       |       |     |       |     |       |       |       |       |   |    |
| Ρύθμ                                            | uion: englis | :h6.c | fg    |     |       | Μέγ | εθος  | πλέγμ | ιατος | 6 x 5 |   | 11 |

#### Ασκήσεις σταυρόλεξου (cross)

Στο πεδίο «Τίτλος» γράφουμε τον τίτλο της άσκησης. Π.χ. «Σταυρόλεξο» Στα κελιά του πλέγματος τοποθετούμε τα γράμματα των λέξεων.

Στη συνέχεια κάνουμε κλικ στο πλήκτρο Ορισμοί (🕰 Ορισμοί). Εμφανίζεται το παρακάτω παράθυρο:

| Οριζό   | Λέξεις          | Ορισμοί                                         |             |
|---------|-----------------|-------------------------------------------------|-------------|
|         | ΕΛΛΑΔΑ          | Πρωτεύουσά της η Αθήνα                          |             |
|         | ΗΛΙΟΣ           | Φωτίζει όλη τη Γη                               |             |
| Ιρωτεύο | υσά της η Αθήνα |                                                 | <b>√</b> OK |
| (áBeza  | Λέξεις          | Ορισμοί                                         |             |
| \uuociu |                 |                                                 |             |
|         | AIMNH           | Το νερό της είναι γλυκό                         |             |
|         | AIMNH<br>AAATI  | Το νερό της είναι γλυκό<br>Νοστιμίζει το φαγητό |             |

Κάνουμε κλικ σε κάθε λέξη, πληκτρολογούμε τον ορισμό της και κάνουμε κλικ στο ΟΚ δίπλα στο πλαίσιο του ορισμού. Αφού τελειώσουμε με όλους τους ορισμούς, κάνουμε κλικ στο ΟΚ που βρίσκεται στο κάτω μέρος του παραθύρου των ορισμών.

Και σ' αυτό το είδος ασκήσεων μπορούμε να ρυθμίσουμε το interface έτσι ώστε τα διάφορα μηνύματα να εμφανίζονται στα ελληνικά (βλέπε παραπάνω στις ασκήσεις συμπλήρωσης κενών για το πώς γίνεται αυτό).

Η αποθήκευση της άσκησης γίνεται από το μενού Αρχείο, επιλογή Δημιουργία σελίδας web (ή κάνοντας κλικ στο πλήκτρο 🔯).

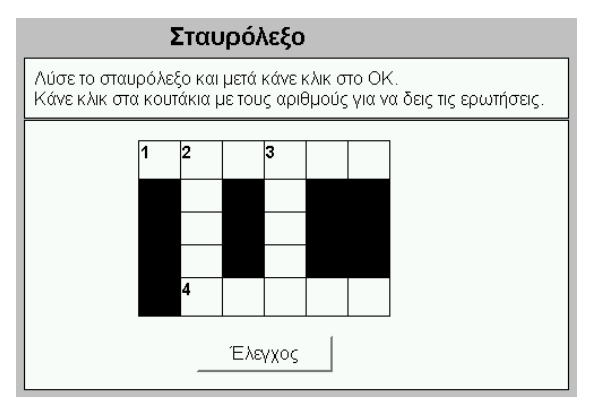

| Similar C:\mmb_efarmogi01\e         | xercises\mix.jmx             | <b>`</b> ,                             |                         | _ 🗆 ×    |  |  |
|-------------------------------------|------------------------------|----------------------------------------|-------------------------|----------|--|--|
| Αρχείο Επεξεργασία Εισαγωγή Ε       | Ξπιλογές Βοήθεια             |                                        |                         |          |  |  |
| 🎦 👄 🔒 😫 🗇 👯 👯                       | 🕴   🗠 X 🖻 🛍   😕   😲          |                                        |                         |          |  |  |
| Τίτλος                              | A                            | ακατεμένες λέξεις                      |                         |          |  |  |
| Βασι                                | κή πρόταση                   | Ε∨αλλακ                                | ατικές προτάσεις        |          |  |  |
| Ο<br>Ηρακλής<br>έκλεψε              | <u> </u>                     | 🛉 📘 Έκλεψε τα Μήλα                     | των Εσπερίδων ο Ηρακλής | A<br>V   |  |  |
| τα<br>Μήλα<br>των                   |                              | 2                                      |                         | <u>▲</u> |  |  |
| Εσπερίδων                           |                              | 3                                      |                         | ▲<br>▼   |  |  |
| Επιλογές για εναλλακτικές προτάσεις |                              |                                        |                         |          |  |  |
|                                     |                              | Ρύθμιση: mix.cfg                       |                         |          |  |  |
| Στο πεδίο «Τίτλος» γ                | γράφουμης του τίτλο της άσκη | $\sigma n \in \Pi \times \mathcal{A} $ | mechétere »             |          |  |  |

# Ασκήσεις τακτοποίησης ανακατεμένων λέξεων (mix)

Στο πεδίο «Τίτλος» γράφουμε τον τίτλο της άσκησης. Π.χ. «Ανακατεμένες λέξεις…» Στο πλαίσιο *Βασική πρόταση* γράφουμε με τη σειρά τις λέξεις της πρότασης έτσι ώστε κάθε λέξη να βρίσκεται και σε ξεχωριστή σειρά.

Αν υπάρχει περίπτωση η πρόταση να είναι σωστή και με διαφορετική σειρά των λέξεων, τότε τη γράφουμε και στο πλαίσιο Εναλλακτικές προτάσεις.

Και σ' αυτό το είδος ασκήσεων μπορούμε να ρυθμίσουμε το interface έτσι ώστε τα διάφορα μηνύματα να εμφανίζονται στα ελληνικά (βλέπε παραπάνω στις ασκήσεις συμπλήρωσης κενών για το πώς γίνεται αυτό).

Η αποθήκευση της άσκησης μπορεί να γίνει με δύο τρόπους:

- α) Αρχείο, Δημιουργία σελίδας web, Σελίδα web για νό browsers (ή κάνοντας κλικ στο πλήκτρο 🔛), οπότε η τοποθέτηση των λέξεων γίνεται με απλό κλικ επάνω τους
- β) Αρχείο, Δημιουργία σελίδας web, Σύρε/κι άσε σελίδα web για v6 browsers (ή κάνοντας κλικ στο πλήκτρο 🐼), οπότε η τοποθέτηση των λέξεων γίνεται με μεταφορά κι απόθεση (Drag And Drop).

| Ανακατεμένες λέξεις                                                                                                    | Ανακατεμένες λέξεις                                                                                                    |  |  |  |  |  |  |
|----------------------------------------------------------------------------------------------------|----------------------------------------------------------------------------------------------------|--|--|--|--|--|--|
| Βάλε τις λέξεις στη σειρά για να φτιάξεις την πρόταση.<br>Όταν τελειώσεις, κάνε κλικ στο κουμπί "Έλεγχος".<br>Αν δυσκολεύεσαι, κάνε κλικ στο "Βοήθεια" για να δεις την επόμενη λέξη. | Βάλε τις λέξεις στη σειρά για να φτιάξεις την ττρόταση.<br>Όταν τελειώσεις, κάνε κλικ στο κουμπί "Έλεγχος".<br>Αν δυσκολεύεσαι, κάνε κλικ στο "Βοήθεια" για να δεις την επόμενη λέξη. |  |  |  |  |  |  |
| Έλεγχος Αναίρεση Ξανά Βοήθεια                                                                                                    | Έλεγχος Ξανά Βοήθεια                                                                                                    |  |  |  |  |  |  |
| ο των Ηρακλής Μήλα Εσττερίδων έκλεψε τα                                                                                                    |                                                                                                    |  |  |  |  |  |  |
| α΄ τρόπος                                                                                                    |                                                                                                    |  |  |  |  |  |  |
|                                                                                                    | των τα Μήλα ο έκλεψε Ηρακλής Εσττερίδων                                                                                                    |  |  |  |  |  |  |

β΄ τρόπος

| Match     | : C:\mn  | ob efaro | 1 Ninon  | \exer   | rises\     | matr   | -h.im |          |          |       |            |                   |          |     |
|-----------|----------|----------|----------|---------|------------|--------|-------|----------|----------|-------|------------|-------------------|----------|-----|
| Αρχείο Επ | ιεξεργασ | ία Εισαγ | ωγή Δ    | ιαχείρι | סק מעדוו   | κειμέν | /WV   | Επιλογέ  | ç Boi    | ήθεια |            |                   |          |     |
| 쒑 🕒 🛛     | . 8      | Ø 🦉      | <b>W</b> | t I     | <b>E</b> 2 | Å      |       | C.       | <b>1</b> | ß     | <b>a</b> k | <mark>9</mark> îr | -        | ?   |
| Τίτλ      | ος       |          |          |         |            |        | Avı   | ιστοι    | χίζω     | )     |            |                   |          |     |
|           |          | Αριστε   | ρά (σ    | rαθερ   | ιά) αντ    | ΓΙΚΕΙ  | μενα  | Δεξια    | ί (ανι   | кат   | εμέν       | α) ανι            | ικείμενα | Fix |
| ▲<br>▼    | 1        | 1+1      |          |         |            |        | *     | 2        |          |       |            |                   | <br>▼    |     |
|           | 2        | 2+2      |          |         |            |        | *     | 4        |          |       |            |                   | A<br>7   |     |
|           | 3        | 3+3      |          |         |            |        | 4     | 6        |          |       |            |                   | *        |     |
|           | 4        | 4+4      |          |         |            |        | *     | 8        |          |       |            |                   | *        |     |
|           | 5        | 5+5      |          |         |            |        | *     | 10       |          |       |            |                   | <b>▲</b> |     |
|           |          |          |          |         | Εξο        | իւսի   | IOÚ:  |          |          |       |            |                   | A V      |     |
|           |          |          |          |         |            |        | Pú    | θμιση: r | natch.   | cfg   |            |                   |          |     |

## Ασκήσεις αντιστοίχισης (match)

Στο πεδίο «Τίτλος» γράφουμε τον τίτλο της άσκησης. Π.χ. «Αντιστοιχίζω...»

Στα πεδία των δύο στηλών (αριστερής και δεξιάς) γράφουμε τα προς αντιστοίχιση αντικείμενα έτσι ώστε σε κάθε γραμμή να βρίσκονται αυτά που ταιριάζουν (το «ανακάτεμα» γίνεται αυτόματα κατά τη διάρκεια εκτέλεσης της άσκησης). Μπορούμε αν θέλουμε να εισάγουμε εικόνες μέσα στα πεδία (από το μενού Εισαγωγή, επιλογή Εικόνα, Εικόνα από τοπικό δίσκο) οπότε μπορούμε να κάνουμε αντιστοίχιση εικόνων με λέξεις ή ακόμη και εικόνων με εικόνες.

Και σ' αυτό το είδος ασκήσεων μπορούμε να ρυθμίσουμε το interface έτσι ώστε τα διάφορα μηνύματα να εμφανίζονται στα ελληνικά (βλέπε παραπάνω στις ασκήσεις συμπλήρωσης κενών για το πώς γίνεται αυτό).

Η αποθήκευση της άσκησης μπορεί να γίνει με δύο τρόπους:

- α) Αρχείο, Δημιουργία σελίδας web, Σελίδα web για v6 browsers (ή κάνοντας κλικ στο πλήκτρο 👷), οπότε η αντιστοίχιση γίνεται με αναδιπλούμενες λίστες
- β) Αρχείο, Δημιουργία σελίδας web, Σύρε/κι άσε σελίδα web για v6 browsers (ή κάνοντας κλικ στο πλήκτρο , οπότε η αντιστοίχιση γίνεται με μεταφορά κι απόθεση (Drag And Drop).

| Αντιστοιχίζω                                                                   | Αντιστοιχίζω                                                                   |
|--------------------------------------------------------------------------------|--------------------------------------------------------------------------------|
| Αντιστοίχισε τα αντικείμενα της δεξιάς στήλης με τα αντικείμενα της αριστερής. | Αντιστοίχισε τα αντικείμενα της δεξιάς στήλης με τα αντικείμενα της αριστερής. |
| Έλεγχος                                                                        | Έλεγχος                                                                        |
| 1+1 💌<br>2+2 💌                                                                 | 3+3<br>6                                                                       |
| 4+4 💌<br>5+5 💌                                                                 | 4+4     10       2+2     2                                                     |
| 3+3                                                                            | 1+1 4                                                                          |
| Έλεγχος                                                                        | <mark>5+5</mark> 8                                                             |
| α΄ τρόπος                                                                      | β΄ τρόπος                                                                      |